# BASEMENT

#### **Topology and generation of a computational grid** Aurélie Koch

2019 - 01 - 24

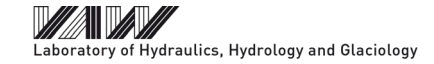

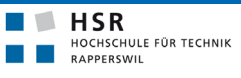

FHO Fachhochschule Ostschweiz

# Outline

- 1. New topology
- 2. Generation of a computational mesh for BASEMENT version 3.0

# Topology: example of a trapezoidal channel

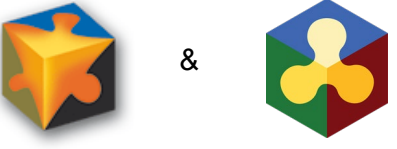

• Geometry

Table 1: Geometry of the trapezoidal channel

| Length           | 500 [m] |
|------------------|---------|
| Bed width        | 20 [m]  |
| Bank height      | 4 [m]   |
| Bank crest width | 2 [m]   |
| Bank slop        | ⅓ [-]   |
| Bed slope        | 0.2 [%] |

• Quality mesh

Table 2: Features of the quality mesh

| Number of cells     | 8'871 [-] |
|---------------------|-----------|
| Number of vertices  | 4'594 [-] |
| Min. triangle angle | 28 [°]    |
| Bed max. area       | 10 [m²]   |
| Bank max. area      | 15 [m²]   |

# **Topology: computational mesh**

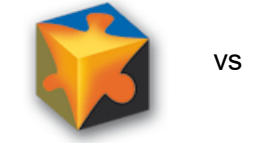

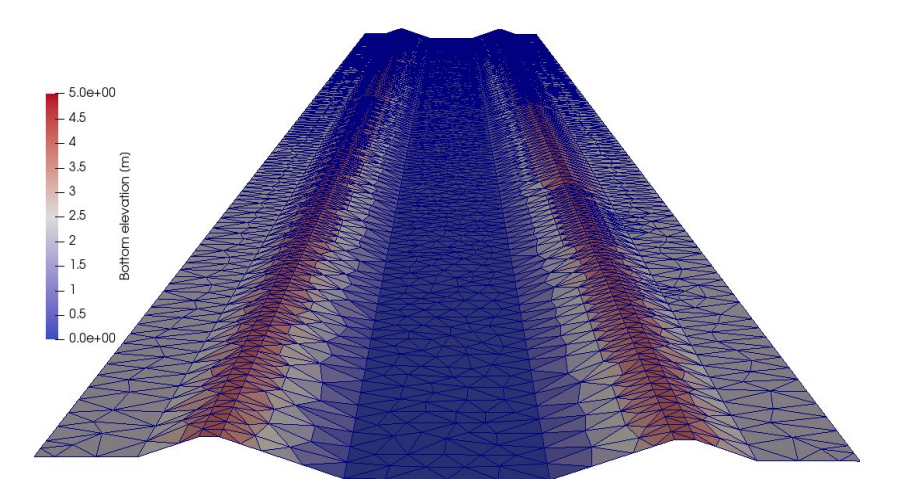

Figure 1: 3D view of the trapezoidal channel BASEMENT version 2.8

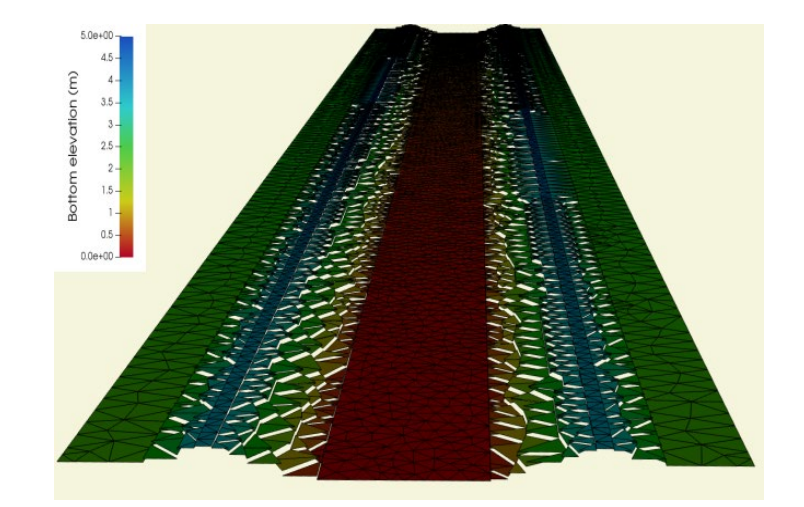

Figure 2: 3D view of the trapezoidal channel BASEMENT version 3.0

#### ETHzürich

# **Topology: elevation interpolation**

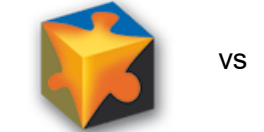

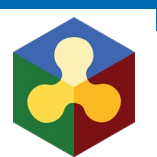

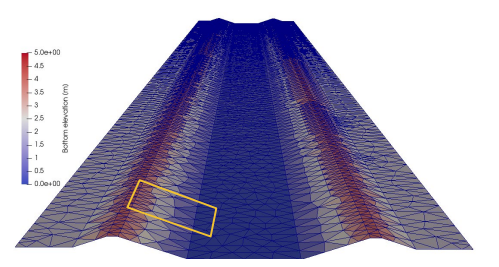

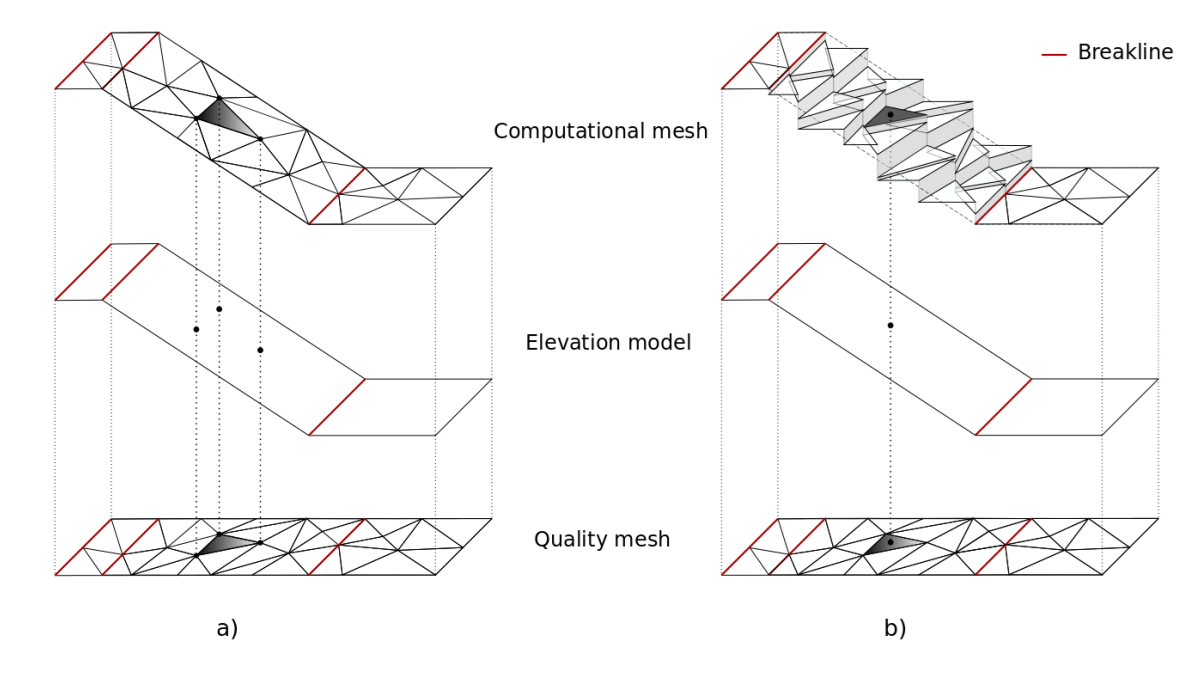

*Figure 3:* Schematic sketch of the elevation interpolation methods a) BASEMENT version 2.x b) BASEMENT version 3.x

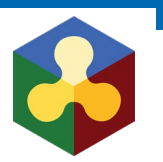

- Using computational mesh of v2.8 with v3.0
- Interpolation
  - Mean
  - $\circ$  Median
  - Minimum
  - Maximum
  - Weighted

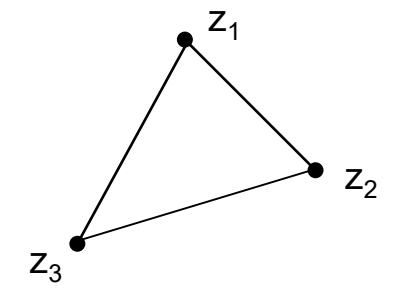

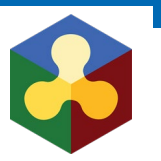

• Trapezoidal channel

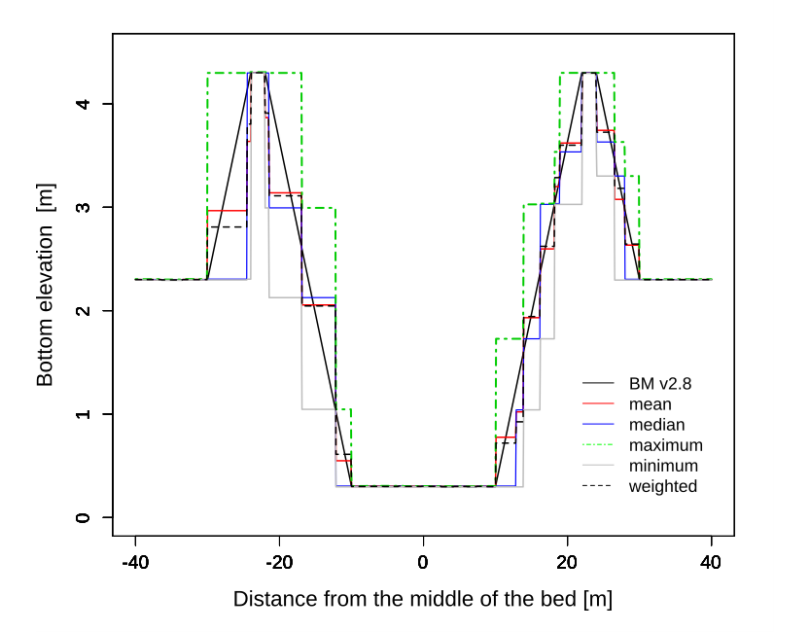

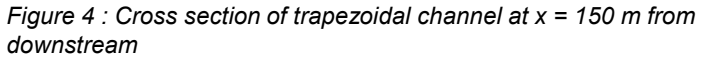

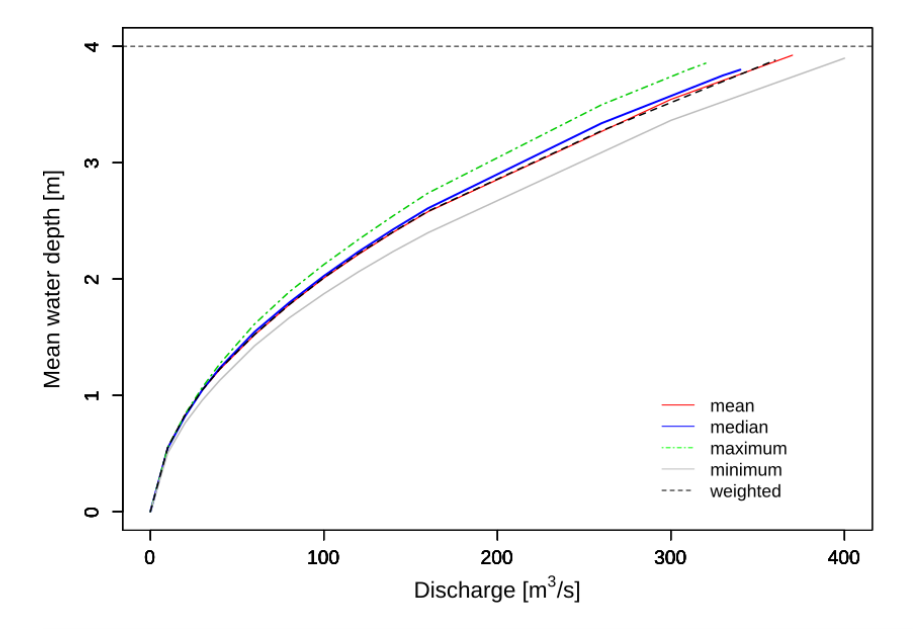

Figure 5 : Stage-discharge relationship of the trapezoidal channel at the cross section x = 150 m from downstream

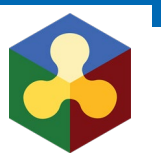

• Trapezoidal channel

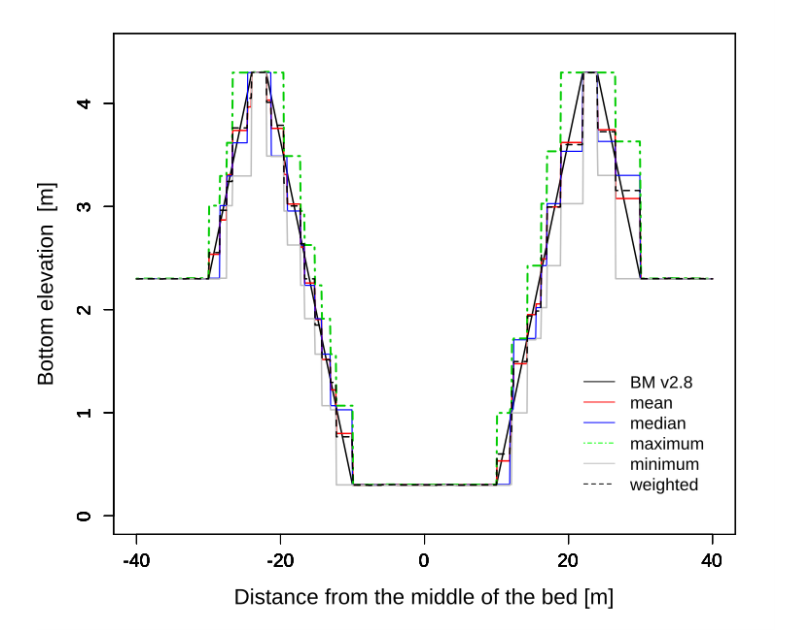

Figure 6 : Cross section of trapezoidal channel at x = 150 m for a finer mesh resolution

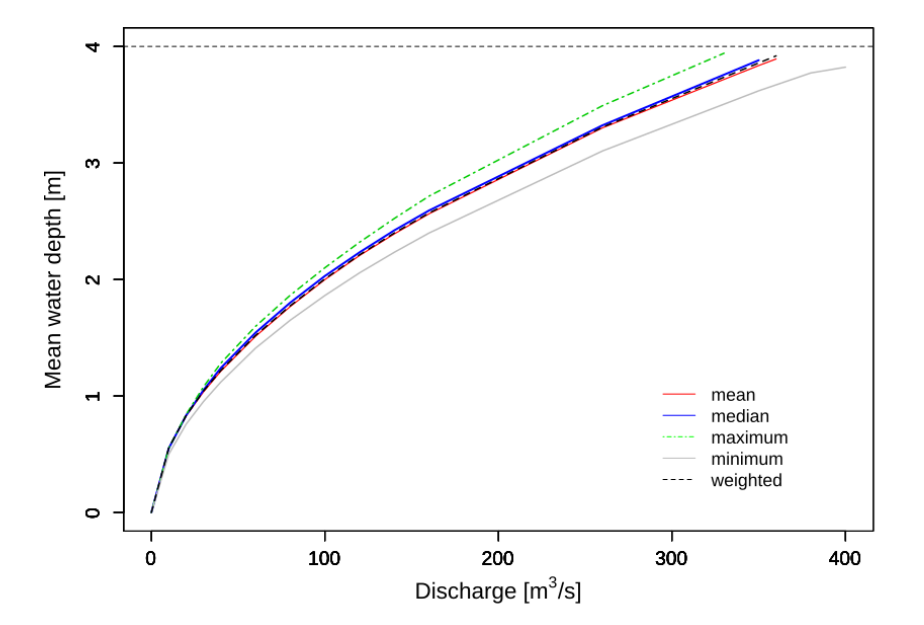

Figure 7 : Stage-discharge relationship of the trapezoidal channel at the cross section x = 150 m for a finer mesh resolution

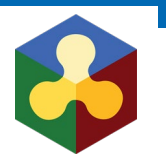

• Trapezoidal channel

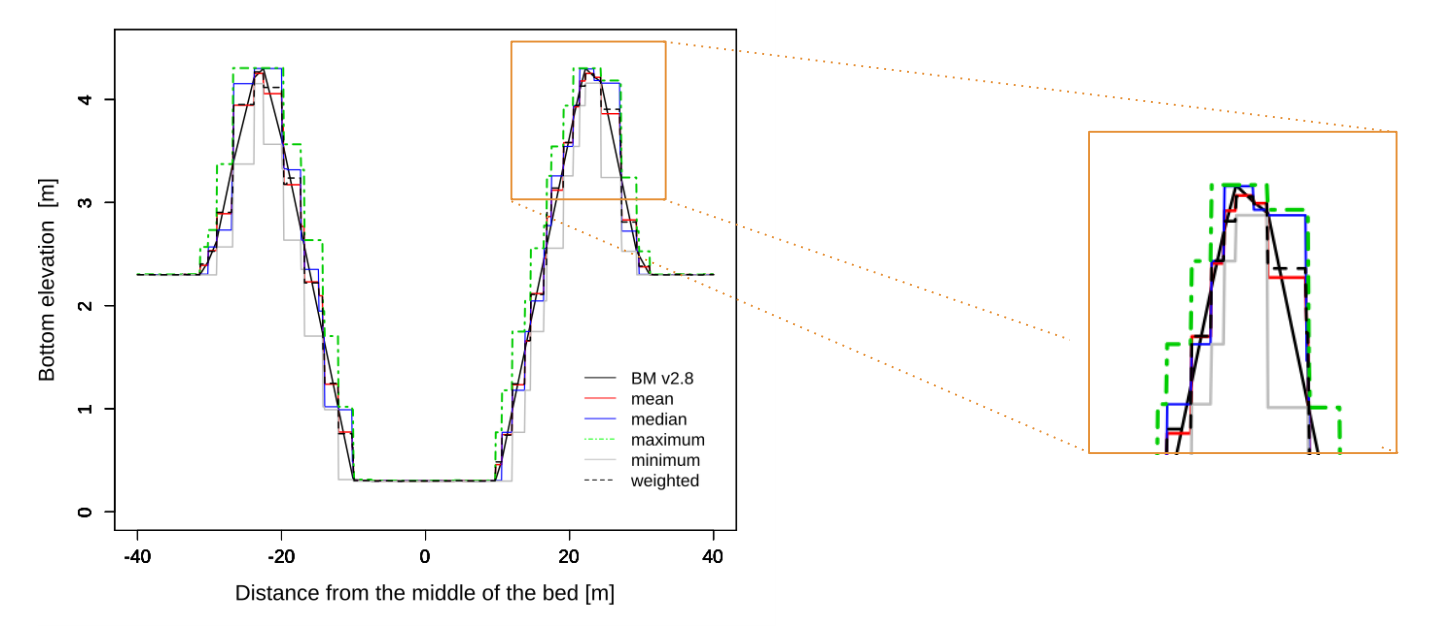

Figure 8 : Cross section of trapezoidal channel at x = 150 m with only one breakline defined at the bank crest

# **Topology: summary**

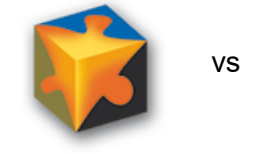

Table 3: Summary of features for the computational mesh in BASEMENT

| Version 2.8                                                                                                   | Version 3.0                                                                       |                  |            |
|----------------------------------------------------------------------------------------------------|-----------------------------------------------------------------------------------|------------------|------------|
| Triangular and quadrilateral cells                                                                            | Triangular cells                                                                  |                  |            |
| Dual mesh (cell vertex and cell centered)                                                                     | Cell centered mesh                                                                | Version 2.x      | Version 3. |
| Variable bottom elevation over the cell                                                                       | Constant bottom elevation over the cell                                           |                  |            |
| Computational mesh in 2dm format with material indices and stringdefs <b>defined separately</b> in *.bmc file | Computational mesh in 2dm format <b>including</b> material indices and stringdefs | 2dm<br>stringdef | MyMesh.2dn |
| Domain differentiation with elment_ids                                                                        | Domain differentiation with regiondef                                             |                  |            |

## **Topologie: conclusions**

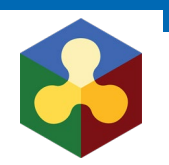

- New Topology
- Breaklines are considered differently
- Use of interpolated grid for v3.0 possible, but no common rule
- Create new model for v3.0 from scratch (grid generation and calibration)

Generation of a computational mesh for BASEMENT v3.x

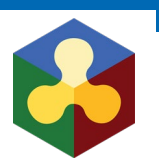

QGIS version 2.18 (not yet 3.x) -

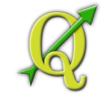

- **BASEmesh** plugin: new version 1.44 (release with BASEMENT v3.0) -
- Two procedures:

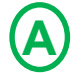

Common procedure for **small** meshes (< 50'000 - 100'000)

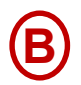

New procedure for large meshes

# A Small meshes

- Same procedure to generate .2dm file (BASEmesh)
- 2. Modify the .2dm

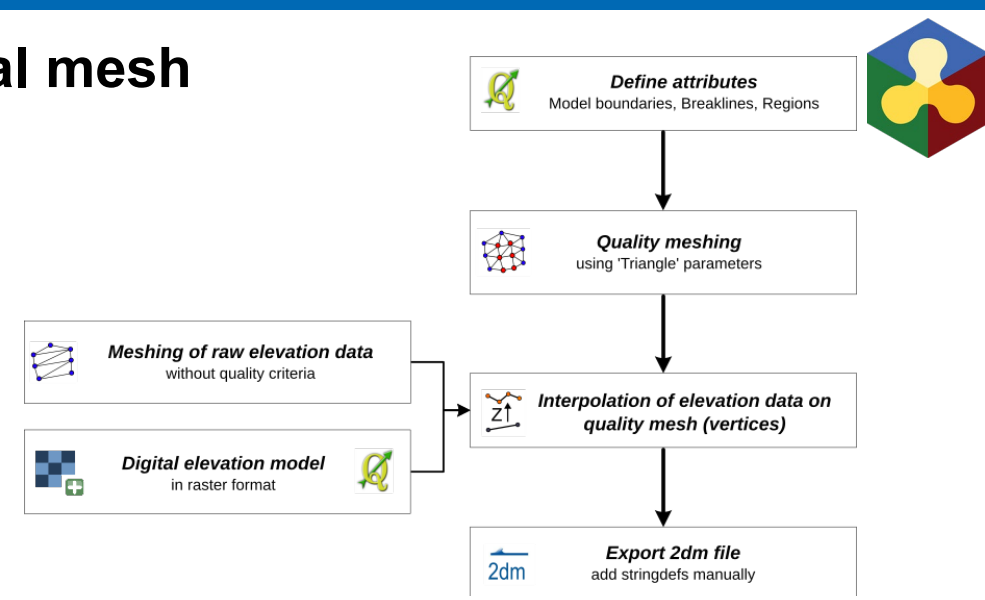

# A Small meshes

 Same procedure to generate .2dm file (BASEmesh)

|                              | 2. Moo                        | dify the                        | .2dm                                  |                                |                            | 2dm  |
|------------------------------|-------------------------------|---------------------------------|---------------------------------------|--------------------------------|----------------------------|------|
| MESH2I<br>E3T<br>E3T<br><br> | D #crea<br>1<br>2<br><br><br> | ted auto<br>1155<br>137<br><br> | omatically<br>861<br>3166<br><br><br> | via me<br>1154<br>2145<br><br> | eshModel<br>2<br>3<br><br> | tool |
| ND<br>ND                     | 3510 401<br>3511 292          | .701104<br>.228530              | 0.719666<br>35.734722                 | 0.803<br>2.584                 | 3402<br>1457               |      |

Figure 9 : 2dm file resulting from the meshing process with BASEmesh

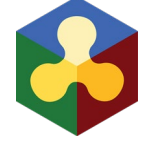

#### Add manually!

|        | MESH2<br>NUM M | D #creat<br>ATERIALS P | ed aut | omaticall<br>M 1 | y via me | eshModel | tool |
|--------|----------------|------------------------|--------|------------------|----------|----------|------|
|        | E3T            | 1                      | 1155   | 861              | 1154     | 2        |      |
|        | E3T            | 2                      | 137    | 3166             | 2145     | 3        |      |
|        |                |                        |        |                  |          |          |      |
| $\geq$ |                |                        |        | •••              |          |          |      |
|        | •••            |                        |        | •••              |          | •••      |      |
|        | ND             | 3510 401.              | 701104 | 0.71966          | 6 0.803  | 3402     |      |
|        | ND             | 3511 292.              | 228530 | 35.73472         | 2 2.584  | 1457     |      |
|        | NS 3           | 6 34 65 12             | 3 654  | -7 String        | def_name | 9        |      |

Figure 10 : modified 2dm file for simulation with BASEMENT v 3.0

# A Small meshes

- Same procedure to generate .2dm file (BASEmesh)
- 2. Modify the .2dm
- 3. Elevation interpolation methods
  - Mean
  - Median
  - Minimum

model.json

- Maximum
- Weighted

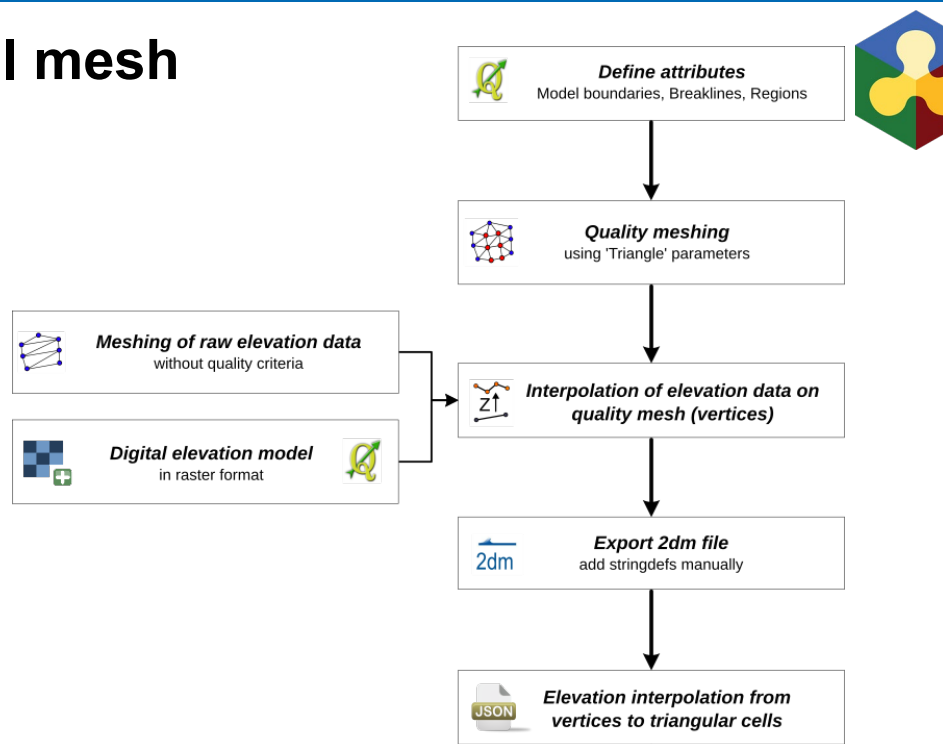

# A Small meshes

- Same procedure to generate .2dm file (BASEmesh)
- 2. Modify the .2dm
- 3. Elevation interpolation methods
- 4. Simulation in BASEMENT v3.0

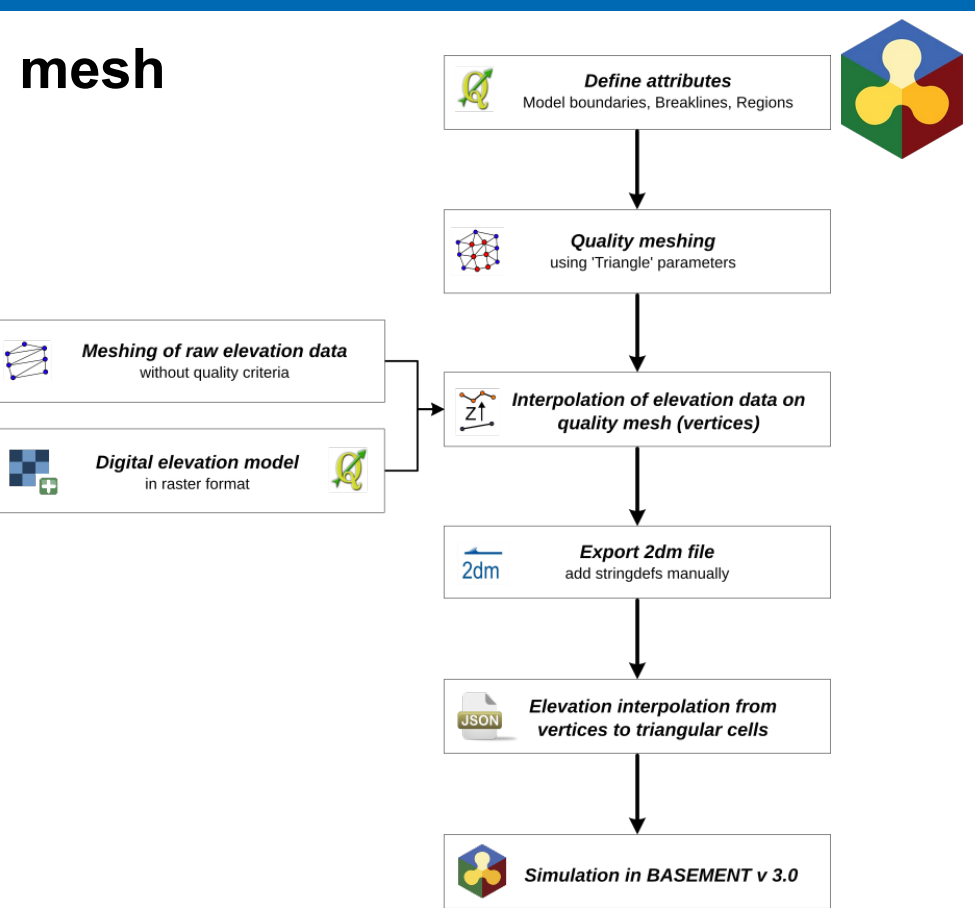

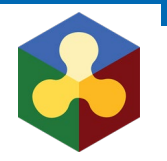

# **B** Large meshes

- 1. Define attributes
- 2. Quality mesh with BASEmesh 1.44

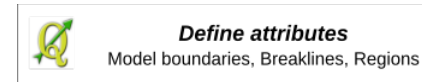

| BASEmesh - Quality meshing - [Preview]                                                                         | ×                                                                       |                   |
|----------------------------------------------------------------------------------------------------|-------------------------------------------------------------------------|-------------------|
|                                                                                                    | Status messages Help                                                    |                   |
| Compulsory layers                                                                                              |                                                                         |                   |
| Model boundary                                                                                                 |                                                                         |                   |
| Optional layers                                                                                                |                                                                         |                   |
| Breaklines                                                                                                    |                                                                         |                   |
| dividing constraint                                                                                            |                                                                         |                   |
| maximum area                                                                                                   |                                                                         |                   |
| material index                                                                                                 |                                                                         |                   |
| holes                                                                                                    |                                                                         |                   |
| ☐ Vertices                                                                                                    |                                                                         |                   |
| TRIANGLE parameters                                                                                            |                                                                         |                   |
| -V (verbose): detailed statistics during mesh generation                                                       |                                                                         |                   |
| -D: Conforming Delaunay - insertion of Steiner points -q: Quality mesh generation using minimum triangle angle |                                                                         |                   |
| Minimum triangle angle (degrees)                                                                               |                                                                         |                   |
| -Y: Prohibits insertion of Steiner points on mesh boundary                                                     |                                                                         |                   |
| Expert options                                                                                                 |                                                                         | Select the output |
| Relative snapping tolerance -6                                                                                 |                                                                         | / directory       |
|                                                                                                    |                                                                         |                   |
|                                                                                                    |                                                                         |                   |
| _OUTPUT                                                                                                    |                                                                         |                   |
|                                                                                                    | Browse                                                                  |                   |
| Conly generate poly file (large meshes)                                                                        | Load mesh points result file Delete temporary files created by Triangle |                   |
|                                                                                                    | 0% Close Generate                                                       |                   |

Figure 11 : Quality meshing for large meshes, screenshot of BASEmesh GUI

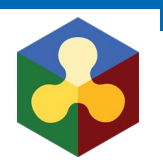

# **B** Large meshes

- 1. Define attributes
- 2. Quality mesh with BASEmesh 1.44
- 3. Open a command window inside the output directory
- Execute the BASEmesh python script
   BASEmesh.py to generate the 2dm

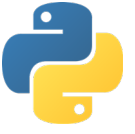

python /.../BASEmesh.py

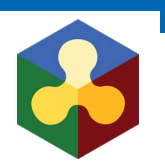

# B Large meshes

- 1. Define attributes
- 2. Quality mesh with BASEmesh 1.44
- 3. Open a command window inside the output directory
- 4. Execute the BASEmesh python script

BASEmesh.py to generate the 2dm

5. Simulation in BASEMENT v3.0

# Thank you

# **Questions?**